• Clicking on the link from your tutor will take you to the website page with an option to dick 'Apply now'.

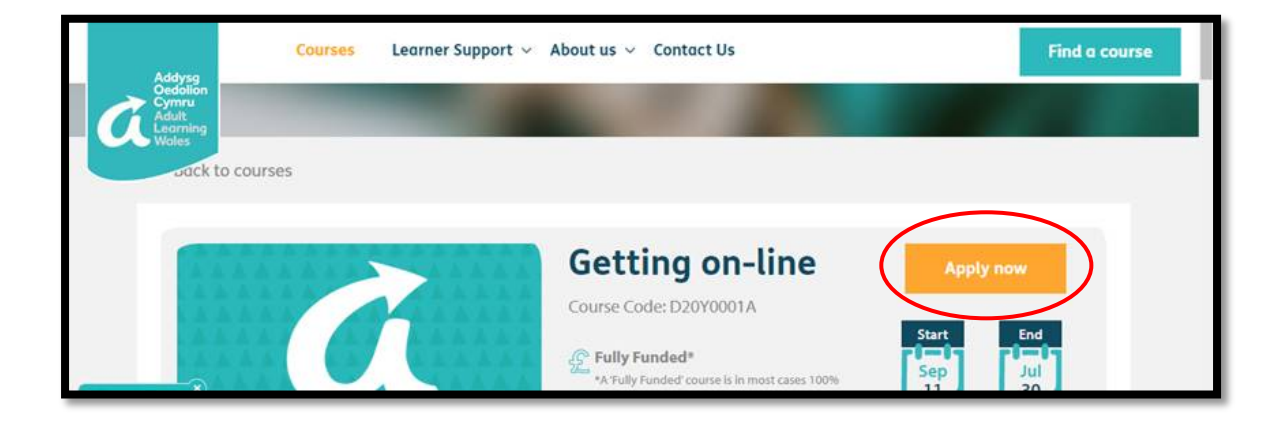

- Click on 'Apply now'. You will be asked to log into your 'My Learning' account. If you haven't logged in before you will be asked to create an account
- Enter your email address at the 'Login Details' screen then dick Start Enrolment

| Register for a course enrolment |                     |                       |                      |              |  |  |
|---------------------------------|---------------------|-----------------------|----------------------|--------------|--|--|
| Step 1                          | Step 2              | Step 3                | Step 4               | Step 5       |  |  |
| Create login                    | About you           | Employment<br>Details | Previous<br>Learning | Confirm      |  |  |
| Login Details                   |                     |                       |                      |              |  |  |
| If you are a registered user of | r enrolling for the | e first time then ple | ease enter your e    | mail address |  |  |
| Enter your email                |                     |                       |                      |              |  |  |
|                                 |                     |                       |                      |              |  |  |

- New users will be asked to create a pass word and confirmit.
- You have the option of becoming a member for free or you can untick the box not to.
- You also have the option to check the box to receive promotional material
- dick Next
- Your 'My Learning' account is now active and you can now complete 'Step 2 Step 5' to enr d online

### Step 2 – About you

• Please ensure details given are correct and up to date.

#### **Personal Details**

**Address Details** 

**Contact Details** 

Language preferred for individual contact

## Step 3 – Employment Details

| Tell us about your employment                                                                                                    |        |
|----------------------------------------------------------------------------------------------------|--------|
| Employed 🗸                                                                                                    |        |
| If you consider yourself to have a disability and/or learning difficulty that affects your ability to learn or access le<br>please tell us here * | arning |
| Does not apply                                                                                                    | ~      |
| Add another disability                                                                                                    |        |
| Please tell us if you have any learning, support or access needs (these will be met where reasonably practical) *                                 |        |
| I wish to discuss my support needs privately?                                                                                                    |        |
| I would like additional support to assist my learning Other than this course I'm not currently in education or training                           |        |
| Next                                                                                                    |        |

### Step 4 – Previous Learning

| Tell us about your previous l    | earning |                                      |   |
|----------------------------------|---------|--------------------------------------|---|
| Level of highest qualification * | ~       | Highest Welsh language qualification | ~ |
| I speak Welsh *                  | ¥       | I write Welsh *                      | * |
| My primary language *            | *       | My secondary language                | * |

#### Step 5 - Confirm

#### Declaration

By signing this form you are declaring that the information that you have given is correct and you agree to the Learner Code of Conduct of AOC|ALW which is available in the Learner Support section of our website (www.adultlearning.wales). You are also confirming that you have had access to, and are aware of, where to find the Welsh Government Lifelong Learning Wales Record Privacy Notice (www.wales.gov/llwr). Any information supplied by you on this form will be processed in accordance with GDPR requirements and will be processed by AOC|ALW as the data processor for the purposes supplied.

Please click here to read the learner services page with financial support information at the end of the form?

Tick if you do want to share your information

I would like AOC | ALW membership information

Declaration Date - 24/09/2020

Submit Application

• Once submitted learners will receive a welcome email.

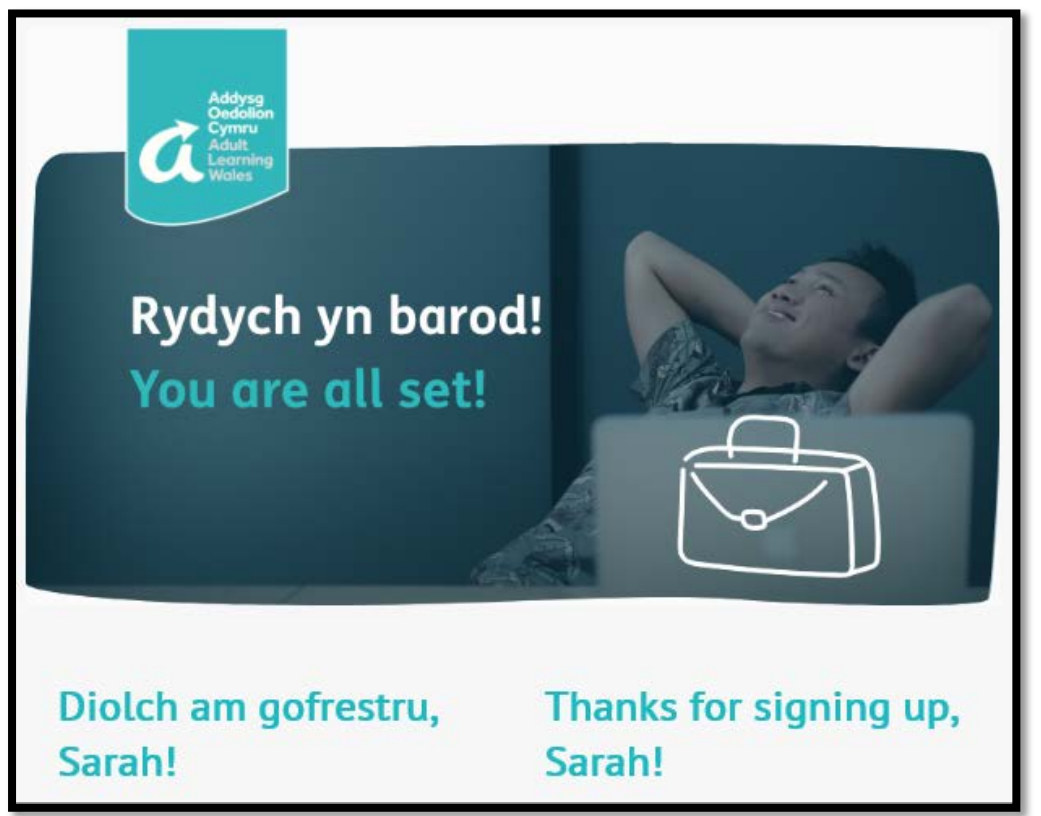

• This email will give you the key details for your new course

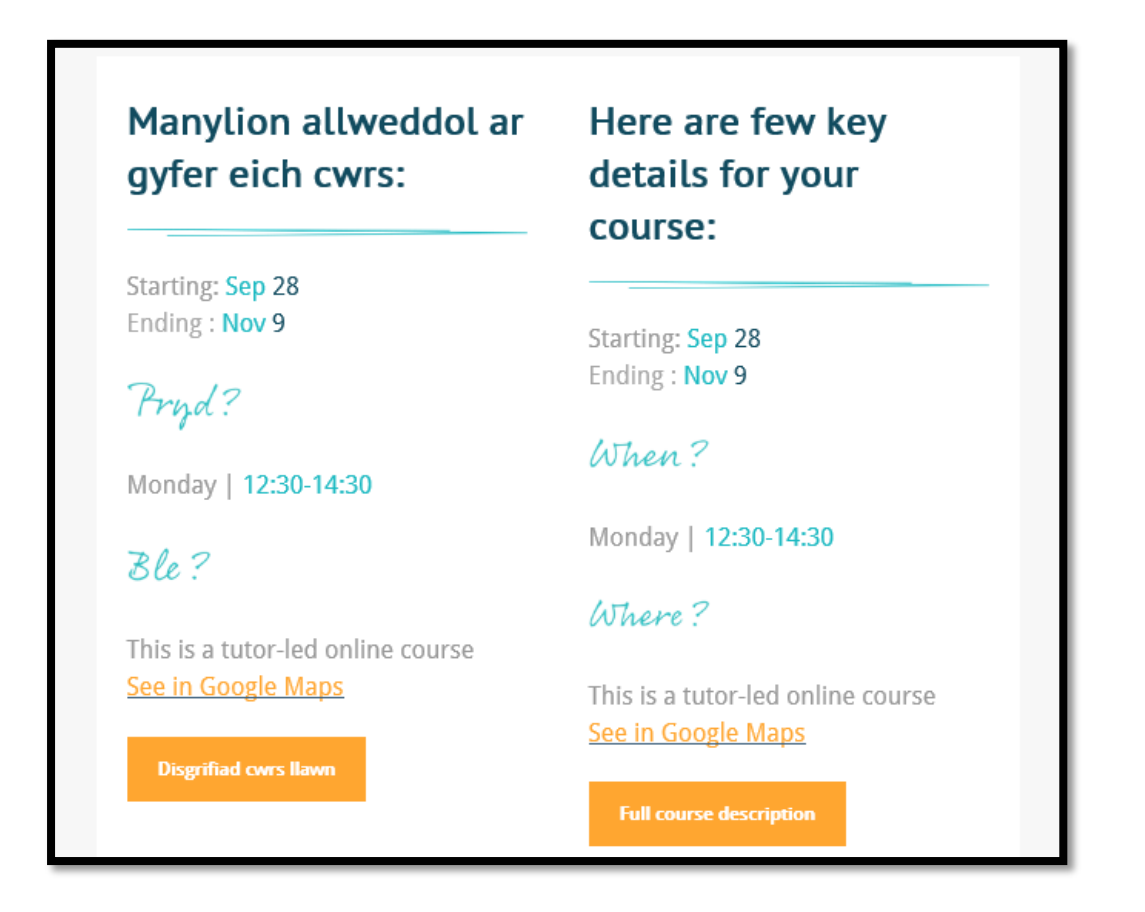